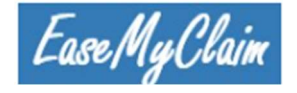

# EaseMyClaim Frequently Asked Questions

Claim Processing Made Easy!

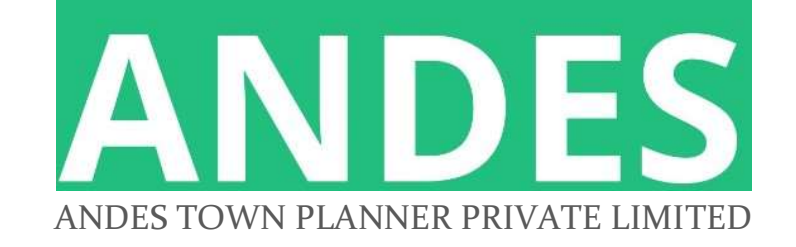

EaseMyClaim | Claim Filing | 15/03/2023

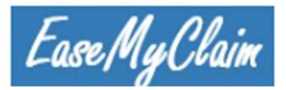

1

You need to have **Google Chrome or Microsoft Edge** version as follows. Check your browser version with steps 1, 2,3.

Google chrome is preferred browser. Please ensure that your clear the browser cache/history before you start.

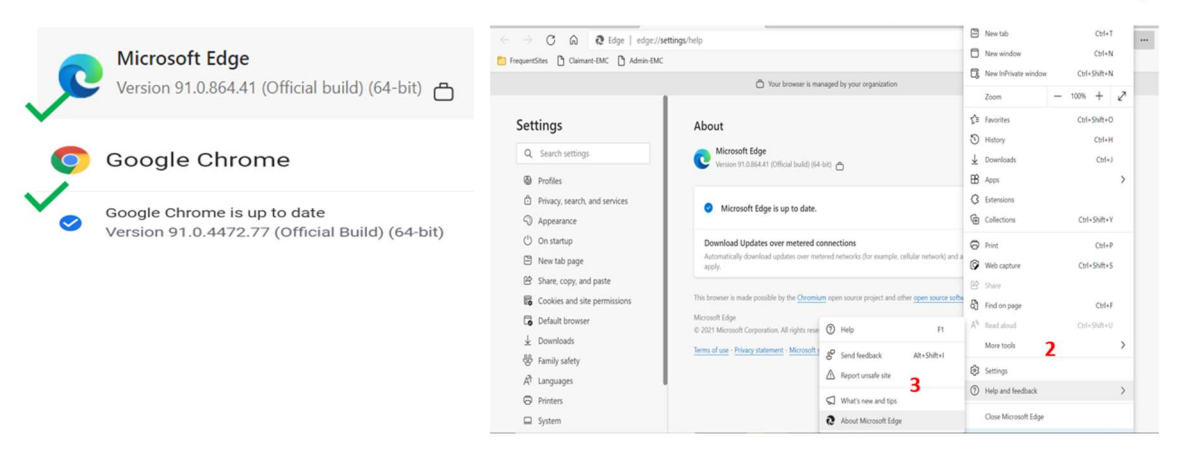

# Quick Steps:

This manual is a single source of information to all about claim filing with EaseMyClaim cloud solution, specifically configured to ease your claim filing process for Andes Town Planners Private Limited.

Go thru the manual and arrange all necessary documents in PDF before you star filing your claim so that you can provide all relevant information to the IRP/RP and that helps to speed up your claim processing.

# DO NOT LEAVE APPLICATION UNATTENDED FOR MORE THAN 15 MINUTES, as otherwise you may need to login again. It is advised that you save your claim in DRAFT status frequently to avoid losing your work.

- Step1: Create your account (Click Create Account), provide basic details, create user ID and password of your choice, and select applicable claim form (Form B, C, CA, D, E or F)
- Step2: Login to EaseMyClaim cloud solution, you will be redirect to the selected from automatically.
- Step3: Fill all the form details carefully, even if some information is not relevant, fill that field with NA (Not Applicable or zero). All the fields are mandatory (Additional details and Form details).
- Step4: Upload all the relevant documents. You can upload documents, each up to maximum size of 1 MB. Documents can be of PDF only.

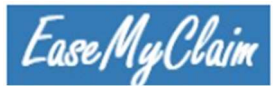

- Step5: Take the form print and review all the details carefully. Read all the disclaimers and only then sign at the designated places in the form. Scan this signed form now and upload the form PDF at designated place in the EaseMyClaim Solution. In case the form print is having missing information such as Claimant Name, clear your browser cookies in your computer and try taking print for form C (or if you filling form CA) again. Also ensure that you are using the prescribed browser version to file your claim (Refer claimant guide available on the logon screen of portal).
- Step6: You may save your form in draft status and complete that later as well. You
  are required to upload at least one supporting document and draft form in order to
  save your claim in DRAFT status. The status of your claim should be "draft". Press
  Submit button to submit your claim, after upload remaining supporting
  documents and final signed claim form.
- Step7: Due to network latency, you may take few seconds to get the system confirmation, wait for a few seconds after your press SAVE AS DRAFT or SUBMIT button. You should get a success message and be redirected to the Claimant Dashboard. You can access all your uploaded documents, filled form and other details here. The status of your claim should be "Submitted".
- Step8 (Optional): It is advised that you check your claim status by logging into EaseMyClaim cloud solution. It may be possible that IRP/RP has some queries and asking for some additional documents from you. The status of claim shall be "Pending" for your claim. You shall also receive a mail notification for the same, ensure that you check you add sender e-mail as trusted e-mail or check your junk/spam mail box as well. You are therefore advised to upload/provide additional documents/information. Follow Step 5 every time you edit your claim details.
- Step9 (Optional): Follow Step6, your claim status should now be turned to "Revised" this time.
- Stepio (For IRP/RP): IRP/RP shall review your claim and can either send this back to you for additional queries (Step8) or can admit your claim (you will see claim Status "Admitted") or can reject your claim (you will see claim Status "Rejected").
- Step11 (Optional): You may re-submit your claim even after once rejected by IRP/RP (you will see claim status "Re-submitted").

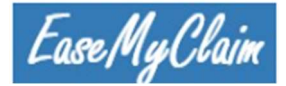

# **Detailed Steps:**

Step1:

### ANDES

| This claim mana     | gement portal is for CIRP of Andes Town Planners Private Limited. Read the      |
|---------------------|---------------------------------------------------------------------------------|
| claimant guide      | carefully and keep all the information ready before you start filing the claim. |
| For any technic     | al issues, write a mail to cirp.andestown@gmail.com or call +91 9104213301      |
|                     |                                                                                 |
|                     |                                                                                 |
| User ID             |                                                                                 |
|                     |                                                                                 |
| Password            |                                                                                 |
|                     |                                                                                 |
| _                   |                                                                                 |
| Login               |                                                                                 |
| Don't have an accou | nt? Create Account                                                              |
|                     | word? Forget Password                                                           |
| Forgotten your pass |                                                                                 |

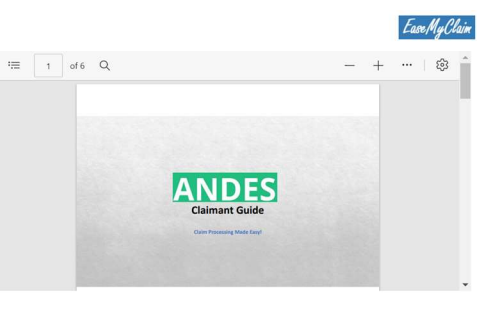

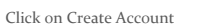

ANDES

CREATE ACCOUNT

| 1 | First name                                                                                                    | First Name                                                                                                    |   |
|---|----------------------------------------------------------------------------------------------------|----------------------------------------------------------------------------------------------------|---|
|   |                                                                                                    |                                                                                                    |   |
| 1 | Last name                                                                                                    | Last Name                                                                                                    |   |
| T | Emel ID                                                                                                    |                                                                                                    |   |
|   | Email ID                                                                                                    | Email ID                                                                                                    |   |
| , | Mobile No.                                                                                                    |                                                                                                    |   |
|   | Alonie 140.                                                                                                    | +ISD code-Mobile No.                                                                                                    |   |
| ( | Create user ID                                                                                                  |                                                                                                    |   |
|   |                                                                                                    | User ID                                                                                                    |   |
| T | Paerword                                                                                                    |                                                                                                    |   |
| 1 |                                                                                                    | Password                                                                                                    |   |
| ( | Confirm password                                                                                                |                                                                                                    |   |
|   | Part of the second second second second second second second second second second second second second second s | Confirm Password                                                                                                    |   |
| ( | Company name                                                                                                    | Select                                                                                                    | ~ |
|   |                                                                                                    |                                                                                                    |   |
|   |                                                                                                    |                                                                                                    |   |
|   | 0                                                                                                    | Submission of Claim Rv Onerational Creditors Excent Workmen And Employees (Form R)                                                                                                    |   |
|   | 0                                                                                                    | Submission of Claim By Operational Creditors Except Workmen And Employees (Form B)                                                                                                    |   |
|   | 0                                                                                                    | Submission of Claim By Operational Creditors Except Workmen And Employees (Form B)<br>Submission of Claim By Financial Creditors (Form C)                                                                                                    |   |
|   | 0                                                                                                    | Submission of Claim By Operational Creditors Except Workmen And Employees (Form B)<br>Submission of Claim By Financial Creditors (Form C)<br>Submission of Claim By Financial Creditors In a Class (Form CA) - For Home Buyers Allottees                                                                                                    |   |
|   | 0                                                                                                    | Submission of Claim By Operational Creditors Except Workmen And Employees (Form B)<br>Submission of Claim By Financial Creditors (Form C)<br>Submission of Claim By Financial Creditors In a Class (Form CA) - For Home Buyers Allottees                                                                                                    |   |
|   | 0<br>0<br>0                                                                                                    | Submission of Claim By Operational Creditors Except Workmen And Employees (Form B)<br>Submission of Claim By Financial Creditors (Form C)<br>Submission of Claim By Financial Creditors In a Class (Form CA) - For Home Buyers Allottees<br>Submission of Claim By a Workman or an Employee (Form D)                                                                                                    |   |
|   |                                                                                                    | Submission of Claim By Operational Creditors Except Workmen And Employees (Form B)<br>Submission of Claim By Financial Creditors (Form C)<br>Submission of Claim By Financial Creditors In a Class (Form CA) - For Home Buyers Allottees<br>Submission of Claim By a Workman or an Employee (Form D)<br>Submission of Claim By Authorised Representative of Workmen and Employees (Form E)                                                                                                    |   |
|   | 0<br>0<br>0<br>0                                                                                                | Submission of Claim By Operational Creditors Except Workmen And Employees (Form B)<br>Submission of Claim By Financial Creditors (Form C)<br>Submission of Claim By Financial Creditors In a Class (Form CA) - For Home Buyers Allottees<br>Submission of Claim By a Workman or an Employee (Form D)<br>Submission of Claim By Authorized Representative of Workmen and Employees (Form E)                                                                                                    |   |
|   |                                                                                                    | Submission of Claim By Operational Creditors Except Workmen And Employees (Form B)<br>Submission of Claim By Financial Creditors (Form C)<br>Submission of Claim By Financial Creditors In a Class (Form CA) - For Home Buyers Allottees<br>Submission of Claim By a Workman or an Employee (Form D)<br>Submission of Claim By Authorised Representative of Workmen and Employees (Form E)<br>Submission of Claim By Creditors (Other than Financial Creditors and Operational Creditors)(Form F)                                                                                                    |   |
|   |                                                                                                    | Submission of Claim By Operational Creditors Except Workmen And Employees (Form B)<br>Submission of Claim By Financial Creditors (Form C)<br>Submission of Claim By Financial Creditors In a Class (Form CA) - For Home Buyers Allottees<br>Submission of Claim By a Workman or an Employee (Form D)<br>Submission of Claim By Authorised Representative of Workmen and Employees (Form E)<br>Submission of Claim By Creditors (Other than Financial Creditors and Operational Creditor)(Form F)                                                                                                    |   |
|   | 0<br>0<br>0<br>0                                                                                                | Submission of Claim By Operational Creditors Except Workmen And Employees (Form B)<br>Submission of Claim By Financial Creditors (Form C)<br>Submission of Claim By Financial Creditors In a Class (Form CA) - For Home Bayers Allottees<br>Submission of Claim By Authorized Representative of Workmen and Employees (Form D)<br>Submission of Claim By Authorized Representative of Workmen and Employees (Form E)<br>Submission of Claim By Creditors (Other than Financial Creditors and Operational Creditors)(Form F)<br>I am a related party of the corporate debtor; as defined under section 5 (24) of the IBC Code. |   |

I accept to the Privacy Policy, Terms and Conditions

You have successfully registered with EaseMyClaim. Congratulations! Read the claimant guide carefully before you start filing your claim.

ОК

You cannot change your email ID and User ID later. Provide the email details where you will be communicated all the further queries and claim status (auto notifications) by IRP/RP.

With this message, you have registered successfully.

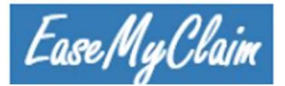

# Step2 and Step3

| 6             |                                                                                                    |            |          |
|---------------|----------------------------------------------------------------------------------------------------|------------|----------|
| Caccentudewin |                                                                                                    |            | © Logout |
|               |                                                                                                    |            |          |
|               |                                                                                                    |            |          |
|               | ADDITION                                                                                                    | AL DETAILS |          |
|               | Interest clause exist in Invoice or Contract or Agreement (If yes, upload the relevant<br>documents on next screen)                 | Yes        | -        |
|               | Interest amount (If Interest claimed then please give following details and attach<br>computation in prescribed excel format)       |            |          |
|               | Penal Interest                                                                                                    |            |          |
|               | Liquidated Damages                                                                                                    |            |          |
|               | Rate of Interest                                                                                                    |            | 5        |
|               | Period for which Interest is claimed, if multiple periods, use the prescribed excel<br>format and upload the excel in the documents |            | <i>.</i> |
|               | Details of nature of claim                                                                                                    |            |          |
|               | Ne                                                                                                    | xt         |          |
|               |                                                                                                    |            |          |

The STEP1 is for form C, you will find similar input screen for other forms (such as Form CA) as well. Fill all the details carefully.

Press "Next Button".

| Name of operational creditor *                                                                                                    | demo uner                                     |   |
|----------------------------------------------------------------------------------------------------|-----------------------------------------------|---|
| Identification number (If an incorporated body provide identification number and<br>proof of incorporation. If a partnership or individual provide identification records*<br>of all the partners or the individual/* | identification number                         |   |
| Correspondence address *                                                                                                    |                                               |   |
| E-rud ID *                                                                                                    |                                               |   |
| Total amount of principal claim (INR) *                                                                                                    |                                               |   |
| Tas amount (CST), upload GSTR documents of relevant (INR)                                                                                                    |                                               |   |
| Total answer of interest class as at basidation commencement day (INII).                                                                                                    |                                               |   |
| Other senses (757)                                                                                                    | 0                                             |   |
| Paralle of the documents be reference to a birk the data can be exherent and?                                                                                                    |                                               |   |
| CARGEN IN DRIVEN AND AND TO TREASURE OF TELLO ARE DRIVE AND THE ADDRESS OF TREASURE                                                                                                    |                                               |   |
| Details of any dispates as well as the month of pendency or order of suit or<br>arbitration proceedings                                                                                                    |                                               |   |
| Densile of how and when the delta incurred                                                                                                    |                                               |   |
|                                                                                                    |                                               |   |
| Details of any matual crudit, menual debts, or other matual dealings between the<br>corporate debtor and the cruditor which may be set-off against the claim                                                          |                                               |   |
|                                                                                                    |                                               |   |
| Details of any retention of this arrangements in respect of pools or properties to which the claim refers or any other security                                                                                       |                                               |   |
| Whether security interest reglinguished (Yes/No)                                                                                                    |                                               |   |
| Details of any assignment or transfer of dabt in his favour                                                                                                    |                                               |   |
|                                                                                                    |                                               |   |
| 15. Details of the bank account to which the amount of the claim or any part thereof,<br>can be transformed pursuant to a resolution plan.                                                                            |                                               |   |
| Ilask account name *                                                                                                    |                                               |   |
| llask account number *                                                                                                    |                                               |   |
| Bank account type (Saving Current) *                                                                                                    |                                               |   |
| IF78C orde *                                                                                                    |                                               |   |
| MIK 32 code                                                                                                    |                                               |   |
| Domostic or NSI account *                                                                                                    |                                               | ~ |
| List of documents attached to this proof of claim in order to prove the existence and<br>non-payment of claim; Upload interest calculation ovy file in proscribed format, if<br>required. *                           | Document Name                                 | • |
| (Note: I'do type must be pdf'or cor of maximum size 5MB.)                                                                                                    |                                               |   |
| Uplend daily segned 1083M C *                                                                                                    | Duly Signed FORM C Choose File No file choses |   |
| Additional Information (If Any)                                                                                                    |                                               |   |

Provide your identification details (upload document in PDF below), address and other particulars here.

Ensure that you fill your bank account details correctly. Provide BENEFICIERY NAME in the BANK ACCOUNT NAME.

ENSURE THAT IFSC CODE IS CORRETLY provided.

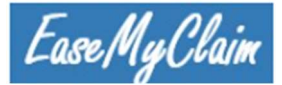

## Step4:

| Name of operational cruditor *                                                                                                    | demo user                                    |
|----------------------------------------------------------------------------------------------------|----------------------------------------------|
| ldentification number (If an incorporated body provide identification number and<br>proof of incorporation. If a partnership or individual provide identification records*<br>of all the partners or the individual J*                                                                                                    | kiereffication number                        |
| Correspondence address *                                                                                                    |                                              |
| Canada and a second second sec | demoster/famal.com                           |
| Total amount of principal claim (INR) *                                                                                                    |                                              |
| The amount (CST) unlead (STB documents of relevant (INB)                                                                                                    | 0                                            |
|                                                                                                    | 0                                            |
| total amount of interest clarin as an injustation contribute entitie (avie (aviet)                                                                                                    | 0                                            |
| Other sensett (INR)                                                                                                    | ٥                                            |
| Details of the documents by reference to which the dabt can be substatiated*                                                                                                    |                                              |
| Details of any disputes as well as the neord of pendency or order of suit or                                                                                                    |                                              |
| arbitration proceedings                                                                                                    | 1                                            |
| Details of how and when the debt incurred                                                                                                    |                                              |
|                                                                                                    | 1                                            |
| Details of any matual crudis, manual dabit, or other manual dealings between the<br>corporate debior and the creditor which may be sur-off against the claim.                                                                                                    |                                              |
|                                                                                                    | 11                                           |
| Details of any retention of title arrangements in respect of goods or properties to                                                                                                    |                                              |
| when the class return or any other recurry                                                                                                    | 11                                           |
| Whether security interest reqlinquished (YawNo)                                                                                                    | ~                                            |
| Details of any assignment or transfer of debt in his favour                                                                                                    |                                              |
|                                                                                                    | 11                                           |
| 15. Details of the bank account to which the amount of the claim or any part thereof<br>can be transformed pursuant to a resolution plan                                                                                                    |                                              |
| Plants account name *                                                                                                    |                                              |
| Basic account number *                                                                                                    |                                              |
| Bank account type (Saving/Carrent)*                                                                                                    | ~                                            |
| ITSC onde *                                                                                                    |                                              |
| MIX 32 coda                                                                                                    |                                              |
| Domostic or NIII account *                                                                                                    |                                              |
| List of documents attached to this proof of claim in order to prove the existence and<br>non-moment of claim. Unload intervet calculation, cov He is measured format, if                                                                                                    | Cocurrent Nama Chocks File No Sie chocks *   |
| required.* (Note: 11de type must be pdf or cor of maximum size 5MEL)                                                                                                    |                                              |
|                                                                                                    | Nat 1                                        |
| Upload daly signed FORM C *                                                                                                    | Duly Signed FORM C Chosee File No Tie choses |
| Additional Information (If any)                                                                                                    |                                              |

Provide document short text and upload the relevant documents (PDF only). You can upload 1 MB size per document only.

ENSURE THAT ALL THE INFORMATION IS CLEARLY VISIBLE IN THE PDF FILE. DOCUMENTS WITH UNCLEAR/PARTLY VISBILE INFORMATION, may take longer to process and IRP/RP will ask for more details.

UPLOAD ONE DOCUMENT at a time by giving document name and press choose file to upload the relevant document. Once done, PRESS + sign to upload next document if required.

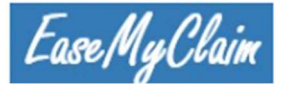

## Step5:

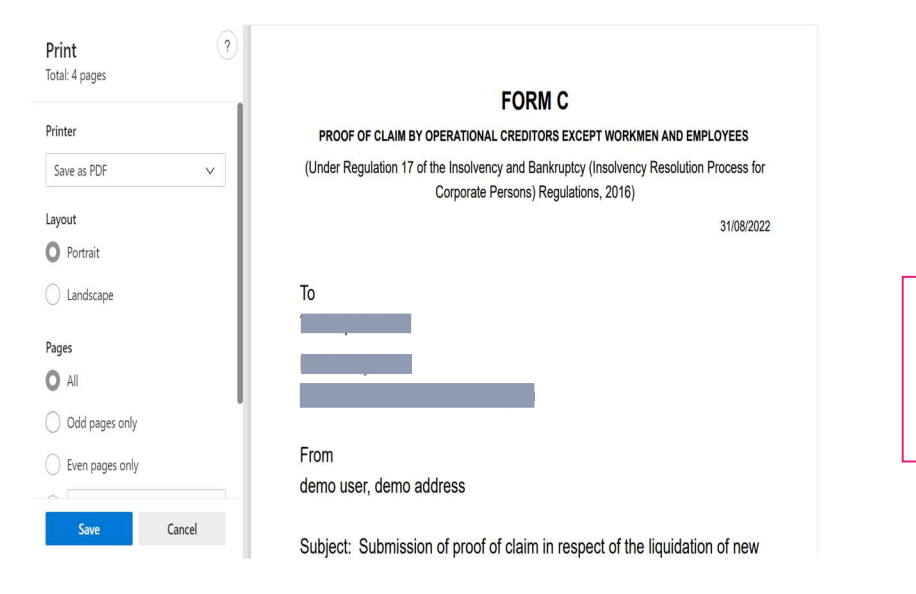

Take the form print and check all the details carefully now.

| Bank account type (Saving/Current) *                                                                                                    | Current                                                                                           | v                                              |
|----------------------------------------------------------------------------------------------------|---------------------------------------------------------------------------------------------------|------------------------------------------------|
| IFSC code *                                                                                                    | CITI000004                                                                                        |                                                |
| MICR code                                                                                                    |                                                                                                   |                                                |
| Domestic or NRI account *                                                                                                    | Domestic                                                                                          | v Upload the signed copy of form print (PDF ty |
| List of documents attached to this proof of claim in order to prove the existence and non-payment of claim; Upload interest calculation csv file in prescribed format, if required. * (Note: File type must be pdf or csv of maximum size $SMB$ .) | PAN card Choose File PAN Card pdf + Various communication Choose File Various C ations pdf Remove | only)<br>Je                                    |
| Prin<br>Upload duly signed FORM C *                                                                                                    | Duly Signed FORM C Choose File form_C_d user1 pdf                                                 |                                                |
| Additional Information (If any)                                                                                                    |                                                                                                   |                                                |
| Previous Save as                                                                                                    | Draft Submit                                                                                      |                                                |

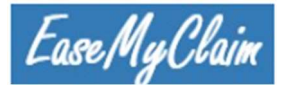

### Step6:

| 4.0 Constructors (1).<br>News Nor New York |                                |                                       |                                 |                                      |                                   |                                  |                                           | & DEMOUS           |
|--------------------------------------------|--------------------------------|---------------------------------------|---------------------------------|--------------------------------------|-----------------------------------|----------------------------------|-------------------------------------------|--------------------|
| mant Dashboard                             | nt Dashboard                   | 1                                     |                                 |                                      |                                   |                                  |                                           |                    |
| 15 *                                       | ne Buonboure                   |                                       |                                 |                                      |                                   |                                  |                                           |                    |
| m Documents                                | iks from Liquidators           | s Desk                                |                                 |                                      |                                   |                                  | Claimant Profile                          | ✓ Edt              |
| cut 30/06/202                              | 2,18:45: test form C           |                                       |                                 |                                      |                                   | *                                | First Name:                               | demo               |
|                                            |                                |                                       |                                 |                                      |                                   |                                  | Last Name:                                | user               |
|                                            |                                |                                       |                                 |                                      |                                   |                                  | Email ID:                                 | demouser@gmail.com |
|                                            |                                |                                       |                                 |                                      |                                   |                                  | Mobile No.:                               | +91-899999999      |
|                                            |                                |                                       |                                 |                                      |                                   |                                  | User ID:                                  | DEMOUSER1          |
|                                            |                                |                                       |                                 |                                      |                                   |                                  | Related Party of the<br>Corporate Debtor: | No                 |
|                                            |                                |                                       |                                 |                                      |                                   | *                                |                                           |                    |
| I Form C                                   | Claim Status From Li           | quidator's Desk                       |                                 |                                      |                                   |                                  | About company & Cont                      | lact details       |
| Status                                     |                                |                                       |                                 | draft                                |                                   |                                  | ⊠ Email > (                               |                    |
| Further Info                               | rmation Required               |                                       |                                 |                                      |                                   |                                  | C Mobile -                                |                    |
| Status of Fi<br>Requested                  | inther information             |                                       |                                 |                                      |                                   |                                  | About                                     |                    |
| Te                                         | tal Claim<br>Jomitted<br>(INR) | Principal Amount<br>Admitted<br>(INR) | Tax Amount<br>Admitted<br>(INR) | Interest Amount<br>Admitted<br>(INR) | Other Amount<br>Admitted<br>(INR) | Total Claim<br>Admitted<br>(INR) | AT2ADU                                    |                    |
|                                            | 1000                           | 0                                     | 0                               | 0                                    | 0                                 | 0                                |                                           |                    |

Claimant dashboard – claim status can be draft if you save your form in draft. You can still edit your claimant profile (except User ID and Mail ID).

Go to menu (Forms  $\rightarrow$  View Forms) for editing your form if required.

#### Step7:

|                                            |                                       |                                 |                                      |                                   |                                  |                      | & DEMOUS           |
|--------------------------------------------|---------------------------------------|---------------------------------|--------------------------------------|-----------------------------------|----------------------------------|----------------------|--------------------|
| A Claimant Dashboar                        | d                                     |                                 |                                      |                                   |                                  |                      |                    |
|                                            | u                                     |                                 |                                      |                                   |                                  |                      |                    |
| Remarks from Liquidator                    | r's Desk                              |                                 |                                      |                                   |                                  | & Claimant Profile   |                    |
| 30/08/2022,18:45: test form (              | c                                     |                                 |                                      |                                   | *                                | First Name:          | demo               |
|                                            |                                       |                                 |                                      |                                   |                                  | Last Name:           | user               |
|                                            |                                       |                                 |                                      |                                   |                                  | Email ID:            | demouser@gmail.com |
|                                            |                                       |                                 |                                      |                                   |                                  | Mobile No.:          | +91-899999999      |
|                                            |                                       |                                 |                                      |                                   |                                  | User ID:             | DEMOUSER1          |
|                                            |                                       |                                 |                                      |                                   |                                  | Related Party of the | No                 |
|                                            |                                       |                                 |                                      |                                   |                                  | Corporate Deptor.    |                    |
|                                            |                                       |                                 |                                      |                                   |                                  |                      |                    |
| E Form C Claim Status From                 | Liquidator's Desk                     |                                 |                                      |                                   |                                  | About company &      | Conlact details    |
| Status                                     |                                       |                                 | Submitted                            |                                   |                                  | Erral -              |                    |
| Further Information Required               |                                       |                                 |                                      |                                   |                                  | C Mobile :           |                    |
| Status of Further Information<br>Requested |                                       |                                 |                                      |                                   |                                  | About                |                    |
| Total Claim<br>Submitted<br>(INR)          | Principal Amount<br>Admitted<br>(INR) | Tax Amount<br>Admitted<br>(INR) | Interest Amount<br>Admitted<br>(INR) | Other Amount<br>Admitted<br>(INR) | Total Claim<br>Admitted<br>(INR) | ATZABU               |                    |
|                                            |                                       |                                 |                                      |                                   |                                  |                      |                    |

auto notification from IRP/RP. If you cannot see any notifications yet, check your junk/spam mails as well.

Check your mails, you should have received an

You can also check the claim status on the claimant portal. If its SUBMITTED, your claim is filed successfully. Once submitted, you cannot edit your claim, so be careful and check all the details before you finally submit the claim.

If the claim status is PENDING, you must respond back to IRP/RP's queries immediately.

If the claim status is REVISED, you have already responded back to IRP/RP.

If the claim status is ADMITTED, your claim is approved, check the approved amount then.

If the claim status is REJETED, IRP/RP has rejected your claim, check the reasons. You may still resubmit your claims with more details/documents, the claim status shall turn to RESUIBMITTED then.

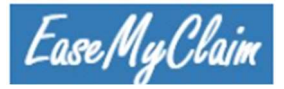

| FORM C                                                                                                    |
|----------------------------------------------------------------------------------------------------|
| PROOF OF CLAWIN BY OPERATIONAL CREDITORS ENCEPT WORKMEN AND EMPLOYEES                                                                                                    |
|                                                                                                    |
| 1. Company liame new Company                                                                                                    |
| 2. Name of operational creditor: demo user                                                                                                    |
| <ol> <li>Identificative number if an incorporate body pravide destination number and pravid incorporation. If a partnership or<br/>individual provide destination neurobit of all the partners as the individual)</li> </ol>    |
| 4 Correspondence Address demo address                                                                                                    |
| 5 Email D: demosed@mail.com                                                                                                    |
| 6 Total amount of principal claim. 100                                                                                                    |
| 7. Ta Annual 200                                                                                                    |
| 8 Total amount of minerest claim as at liquidation commencement date 300                                                                                                    |
| 8 Other amount: 40                                                                                                    |
| 10 Total Amount 100                                                                                                    |
| 11. Details of the documents by reference to which the debt can be substantiated. Details of the documents                                                                                                    |
| 12. Details of any disputes as well as the second of pendency or order of suit or abititation proceedings. Details of any disputes                                                                                              |
| 13. Details of any relation of the anargements in respect of goods or properties to which the claim refers. Details of any relation of the anargements in respect of goods or properties to which the claim refers or any other |
| 14 security_interest Vis                                                                                                    |
| 15 details of an ansponents Details of any assignment or bandle of debt in this favour                                                                                                    |
| 16. Bank Account Name: demo user                                                                                                    |
| 17. Bank Account Number: 12346478                                                                                                    |
| 18 Bank Account Type (Saving Current). Current                                                                                                    |
| 19 IFSC Code C1700004                                                                                                    |
| 20 MDR Core                                                                                                    |
| 21. Dorestic on NPI account. Dorestic                                                                                                    |

| f you have submitted your claim to IRP/RP. You |  |
|------------------------------------------------|--|
| can NOT edit your claimant profile or claim or |  |
| any documents now.                             |  |

Go to menu (Forms  $\rightarrow$  View Forms) for viewing your submitted form or

Go to menu (Claim Documents) to view uploaded documents. You cannot edit/delete any of these documents now.

| C) 01.00000 | ciare ili                  |                   |                 |                                                          |                 |                                                                                                    |                                         |              | A DEMOUSE |
|-------------|----------------------------|-------------------|-----------------|----------------------------------------------------------|-----------------|----------------------------------------------------------------------------------------------------|-----------------------------------------|--------------|-----------|
| Claimant Da | stboard                    | Desuments         |                 |                                                          |                 |                                                                                                    |                                         |              |           |
| Forms -     |                            | Documents         |                 |                                                          |                 |                                                                                                    |                                         |              |           |
|             | rents Claim                | Documents         |                 |                                                          |                 |                                                                                                    |                                         |              |           |
|             | Form                       |                   |                 | Documer                                                  | it 1            | Document 2                                                                                                    | Document 3                              |              | *         |
|             | Form C                     |                   |                 |                                                          | IDEO A          | 1965 A                                                                                                    |                                         | e A          |           |
|             |                            |                   |                 | Terringenter<br>Terringenter<br>Terringenter             | -               | And a second second sec | A Super-                                | Angel and an |           |
|             |                            |                   |                 | Santar<br>Santar<br>Santar<br>Santar<br>Santar<br>Santar |                 | Hardware<br>Bernard Hardware<br>Hardware Hardware<br>Hardware Hardware Hardware<br>Hardware Hardware Hardware Hardware                                                                                                    | Nel New<br>Sel Sources and Legen<br>Sea |              |           |
|             |                            |                   |                 | <                                                        | •               | < <b>&gt;</b>                                                                                                    | (                                       | •            |           |
|             |                            |                   |                 | PAN Card                                                 |                 | various communication                                                                                                    | buly signed PC                          | KM C         | v         |
|             | (                          |                   |                 |                                                          |                 |                                                                                                    |                                         |              | •         |
|             |                            |                   |                 |                                                          |                 |                                                                                                    |                                         |              |           |
|             |                            |                   |                 |                                                          |                 |                                                                                                    |                                         |              |           |
| Q           | Search in mail             |                   |                 |                                                          |                 | 丰                                                                                                    | È                                       | ?            | 3 1       |
| ÷           | 雨 () 前                     |                   | ζ 🗈             | D :                                                      |                 |                                                                                                    | 10                                      | f 162 <      | >         |
|             |                            | - 0 0             |                 |                                                          |                 |                                                                                                    |                                         |              |           |
|             | Auto Notificatio           | on-               |                 |                                                          | (Submit         | tted) Inbox ×                                                                                                    |                                         | 9            | Ø         |
|             |                            |                   |                 |                                                          |                 |                                                                                                    |                                         |              |           |
| ?           | to demouser, me -          | laim.com via sg2  | plcpn10066.prc  | d.sin2.secures                                           | erver.net       | 7:59 PM                                                                                                    | 1 (6 minutes ago)                       | ら む          | :         |
|             | Dear demo user             |                   |                 |                                                          |                 |                                                                                                    |                                         |              |           |
|             | Greetings                  |                   |                 |                                                          |                 |                                                                                                    |                                         |              |           |
|             | Thank you for registering  | your claim with   |                 | This                                                     | is an auto noti | fication mail to acknowle                                                                                                    | edge that we have                       | received vo  | n ir      |
|             | claim and our team shall s | soon review and p | processs your o | laim.                                                    | io an dato not  |                                                                                                    | ougo una no navo                        | rooonou je   |           |
|             | Do check the claim status  | in the claimant p | ortal regularly | or the latest u                                          | ipdates.        |                                                                                                    |                                         |              |           |
|             | User ID: DEMOUSER1         |                   |                 |                                                          |                 |                                                                                                    |                                         |              |           |
|             | Form Submitted: Form C     | ;                 |                 |                                                          |                 |                                                                                                    |                                         |              |           |
|             | Form Description: Subm     | ission of Claim B | y Operational   | Creditors                                                |                 |                                                                                                    |                                         |              |           |
|             | Status: Submitted          |                   |                 |                                                          |                 |                                                                                                    |                                         |              |           |
|             |                            |                   |                 |                                                          |                 |                                                                                                    |                                         |              |           |